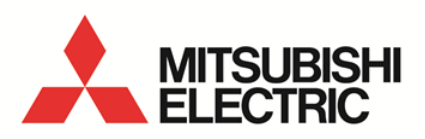

Daily Monthly ReportSoftware EcoMeasureIII MODEL

# MES3-SW1-DR-FR (English Version)

User's Manual (Installation version)

 Before operating the instrument, you should first read thoroughly this operation manual for safe operation and optimized performance of the product. Deliver this user's manual to the end user. 

# - Table of Contents -

| CHAPTER |                                                       | 1  |
|---------|-------------------------------------------------------|----|
| 1.1     | Features                                              | 2  |
| 1.2     | Configuration and overview of functions               | 3  |
| 1.2.    | 1 System configuration                                | 3  |
| 1.2.    | 2 Overview of functions                               | 4  |
| 1.3     | Package contents                                      | 5  |
| 1.4     | Specifications                                        | 6  |
| 1.5     | Storage                                               | 7  |
| 1.6     | After-sales service                                   | 7  |
| 1.7     | Disposal                                              | 7  |
| CHAPTER | 2 PREPARATIONS FOR USE                                | 8  |
| 2.1     | Operating environment                                 | 8  |
| 2.2     | Installing the software                               | 9  |
| 2.2.    | 1 Preparing for the installation                      | 9  |
| 2.2.    | 2 Installing the device driver for the hardware key   | 10 |
| 2.2.3   | 3 Installing EcoMeasure III                           | 13 |
| 2.3     | Uninstalling the software                             | 16 |
| 2.3.    | 1 Uninstalling EcoMeasure III                         | 16 |
| 2.3.    | 2 Uninstalling the device driver for the hardware key | 18 |

## **CHAPTER 1 INTRODUCTION**

Thank you very much for purchasing this Daily Monthly Report Software (EcoMeasure III).

This user manual explains the setting procedure and usage which are necessary to operate the Daily Monthly Report Software (hereinafter abbreviated as "this software") for EcoWebServer III (hereinafter abbreviated as "subsystems").

This user manual explains the operation with the assumption that the user of this software is familiar with the basic operations of Windows.

Please refer to the manual or other documents of the used operating system if in doubt about the basic operations of Windows.

#### 1.1 Features

This software is the exclusive software for creating the report easily from the logging file (in CSV file format) that is collected and stored by the subsystem. This software has the following features.

- (1) Simple operation By adopting the standard Windows interface, the software can be operated simply using a mouse.
- (2) Simple setting

Only the simple system settings are necessary to calculate the specific consumption, and create the report.

- (3) Manual entry of the data Using the virtual measuring point for entry, you can manually enter the daily (on an hourly basis) or monthly (on a daily basis) production quantity. It is also possible to create the report.
- (4) Creation of daily, monthly, and annual reports It is possible to create the daily report, monthly report, and annual report based on the various measured data.

## 1.2 Configuration and overview of functions

## 1.2.1 System configuration

The following shows an example of the system configuration of this software.

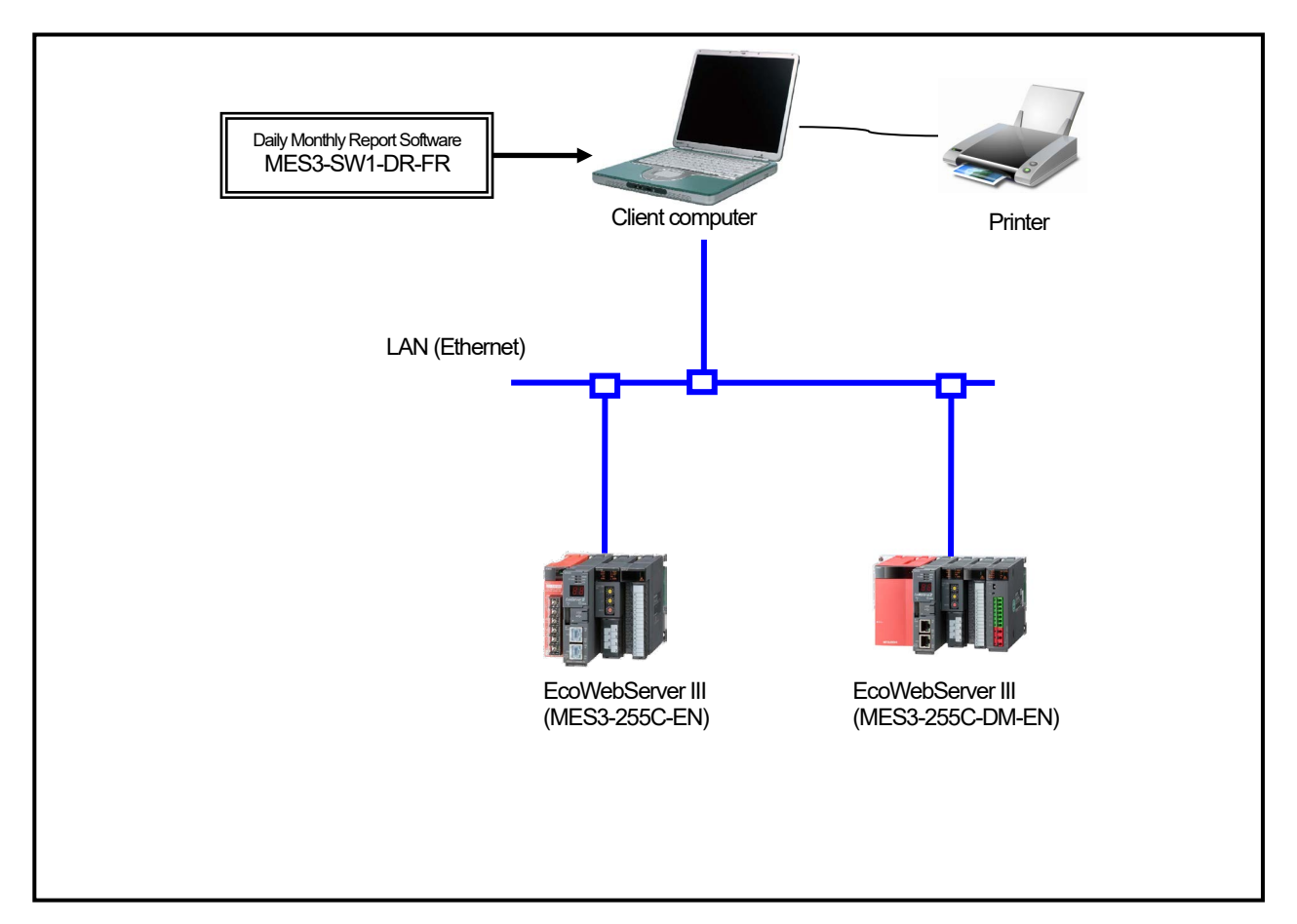

- \* Devices other than this software are sold separately and should be prepared by the customer.
- \* Refer to the user manual supplied with the subsystem for the usage of each subsystem or the connection method of the subsystem to the computer.
- \* It is possible to use up to 8 subsystems with a computer connected on the same LAN.
- \* MES3-255C-DM-EN is counted as 2 subsystems.

## 1.2.2 Overview of functions

| Function               | Details                                                                                                    | Notes         |
|------------------------|----------------------------------------------------------------------------------------------------|---------------|
| Setup<br>function      | <ul> <li>Subsystem setting         This item sets the project name, IP address, and measuring point information of the subsystem.     </li> <li>Virtual measuring point setting         This item sets the virtual measuring point (virtual measuring point group) information used in the report and the specific consumption setting.         There are two types of the virtual measuring point: calculation and entry.     </li> <li>Specific consumption setting         This item sets the specific consumption information used in the report.     </li> <li>Report setting         This item sets the measuring point to be output in the report.     </li> <li>System setting         This item sets the usage environment of this software.     </li> </ul> | See Chapter 4 |
| Collection<br>function | <ul> <li>Data collection<br/>Logging file is collected from the subsystem via the LAN.<br/>The collected logging file is stored in the logging file storage<br/>location path specified for each subsystem.</li> </ul>                                                                                                    | See Chapter 5 |
| Entry<br>function      | <ul> <li>Data entry<br/>This item inputs the daily or monthly data of the registered virtual<br/>measuring point.</li> </ul>                                                                                                    | See Chapter 6 |
| Creation<br>function   | <ul> <li>Creation of the report<br/>This item creates the daily, monthly, and annual reports.</li> </ul>                                                                                                    | See Chapter 7 |

## 1.3 Package contents

After unpacking the software, check that all the contents described below are supplied. If there are any problems such as missing items, erratic pagination, and missing pages, please contact your nearest branch office or sales office.

| Name                                           | Quantity | Notes                                                                                                    |
|------------------------------------------------|----------|----------------------------------------------------------------------------------------------------|
| Hardware key                                   | 1        | Necessary when using the software.                                                                                                    |
| CD-ROM                                         | 1        | The installation program of the Daily Monthly Report<br>Software, the device driver of the hardware key, and the<br>user manual are stored. |
| Before using the software (English)            | 1        | It explains the safety precautions and package contents of this product.                                                                    |
| Before using the software (Simplified Chinese) |          |                                                                                                    |

## Cautions

This software can be installed only on one computer.

## 1.4 Specifications

| Item |                                 |              |                                                 | Details                                                                                                    |  |  |
|------|---------------------------------|--------------|-------------------------------------------------|----------------------------------------------------------------------------------------------------|--|--|
|      | Subsystem setting               |              |                                                 | Registration of the subsystem to be used (up to 8)                                                                                       |  |  |
|      | Virtual measuring point setting |              |                                                 | Registration of the virtual measuring point (virtual measuring point group) to be<br>used in the report and specific consumption setting |  |  |
|      |                                 | Number of    | registration                                    | Up to 100 points                                                                                                    |  |  |
|      | points                          |              | . egien aneri                                   | Virtual measuring point : Up to 95 points                                                                                                |  |  |
|      |                                 | F            |                                                 | (Total number of points of all manual                                                                                                    |  |  |
|      |                                 |              |                                                 | entry and calculation of measuring                                                                                                    |  |  |
|      |                                 |              |                                                 | point)                                                                                                    |  |  |
|      |                                 |              |                                                 | Virtual measuring point group : Up to 5 groups                                                                                           |  |  |
|      |                                 | Virtual mea  | suring point                                    | Four arithmetic operations of up to 64 measuring points are set as the virtual                                                           |  |  |
|      |                                 |              |                                                 | measuring point.                                                                                                    |  |  |
|      |                                 | Virtual mea  | suring point                                    | Adds-subtracts of up to 32 virtual measuring points is set as the virtual                                                                |  |  |
|      |                                 | group        |                                                 | measuring point group.                                                                                                    |  |  |
|      | 0 :                             |              |                                                 | (Virtual measuring point for calculation only)                                                                                           |  |  |
|      | Specific consumption            | on setting   |                                                 | Registration of the specific consumption to be used in the report                                                                        |  |  |
|      |                                 | Number of    | registration                                    | Up to 100 points                                                                                                    |  |  |
| Ę    |                                 | Eporav am    | ount                                            | Selected from the measuring point and virtual measuring point (virtual                                                                   |  |  |
| Gi.  |                                 | Production   | amount                                          | Selected from the measuring point and virtual measuring point (virtual measuring point (virtual                                          |  |  |
| Ū.   | Report setting                  | I Toduction  | amount                                          | Setting of the report format                                                                                                    |  |  |
| đ    | roportootang                    | Number of    | Daily report                                    | Up to 2250 items 15 items/sheet x 150 sheets                                                                                             |  |  |
| ett  |                                 | output       | Monthly                                         | Up to 2250 items 15 items/sheet x 150 sheets                                                                                             |  |  |
| 0)   |                                 | items        | report                                          |                                                                                                    |  |  |
|      |                                 |              | Annual                                          | Up to 2250 items 15 items/sheet x 150 sheets                                                                                             |  |  |
|      |                                 |              | report                                          |                                                                                                    |  |  |
|      |                                 | Output item  | ı                                               | Selected from the measuring point, virtual measuring point (virtual measuring                                                            |  |  |
|      |                                 |              |                                                 | point group), and specific consumption                                                                                                   |  |  |
|      | System setting                  |              |                                                 | Setting the storage destination path for the daily report file                                                                           |  |  |
|      |                                 |              |                                                 | Setting the storage destination path for the monthly report file                                                                         |  |  |
|      | Data selle stiss                |              |                                                 | Setting the storage destination path for the annual report file                                                                          |  |  |
|      |                                 | Collection a | at start-up                                     | Setting for whether or not to perform the data collection when the software is                                                           |  |  |
|      | setting                         |              |                                                 | Started up<br>Also, setting of whether or not to perform the collection for each file type                                               |  |  |
|      |                                 | Passive mo   | de                                              | Setting for whether or not to use the passive mode when the EcoServer is                                                                 |  |  |
|      |                                 | 1 doolve me  |                                                 | connected                                                                                                    |  |  |
|      |                                 | Storage pe   | riod                                            | Setting of the storage period for each file type                                                                                         |  |  |
|      |                                 | 0.           | Daily                                           | 1 to 36 months (Default: 24 months)                                                                                                    |  |  |
|      |                                 |              | Monthly                                         | 1 to 5 years (Default: 3 years)                                                                                                    |  |  |
|      | Processing schedu               | le setting   |                                                 | Setting for the date and time of processing (closing date and time) of the report                                                        |  |  |
| _    | File collection                 |              |                                                 | Collection of the logging file stored in the subsystem via the LAN                                                                       |  |  |
| Ę.   |                                 | Collection   | timing                                          | Time for the collection specified by the user                                                                                            |  |  |
|      |                                 |              |                                                 | At the software start-up                                                                                                    |  |  |
| u fi |                                 |              |                                                 | At editing of the report (excluding the annual report)                                                                                   |  |  |
| Ë    | File storage                    |              | Delle                                           | Storage to the path specified for each subsystem                                                                                         |  |  |
| llec |                                 |              | Daily                                           | Data of up to 36 months (Variable from 1 to 36 months)                                                                                   |  |  |
| 8    | Timing of file delet            | lon          | wontniy                                         | Data of up to 5 years (Variable from 1 to 5 years)                                                                                       |  |  |
| ata  | Timing of the delet             |              |                                                 | Logging mes are deleted in order when they exceed the number of storage                                                                  |  |  |
|      |                                 |              |                                                 | uuyo.                                                                                                    |  |  |
| _    | Daily data entry                |              |                                                 | Enters the hourly data of one day for the virtual measuring point for manual                                                             |  |  |
| io   | io , , , ,                      |              |                                                 | entry.                                                                                                    |  |  |
| g    |                                 |              |                                                 | (You can enter the data of up to 1 month ahead.)                                                                                         |  |  |
| fu   | Monthly data entry              | /            |                                                 | Enters the daily data of one month for the virtual measuring point for manual                                                            |  |  |
| Σ    |                                 |              |                                                 | entry.                                                                                                    |  |  |
| eni  | Batch entry of monthly data     |              |                                                 | (You can enter the data of up to 1 year ahead.)                                                                                          |  |  |
| a.   |                                 |              |                                                 | Batch entry of the daily data for the specified date for the virtual measuring                                                           |  |  |
| Da   |                                 |              |                                                 | point for manual entry                                                                                                    |  |  |
|      |                                 |              | (rou can enter the data of up to 1 year ahead.) |                                                                                                    |  |  |
| Rep  | ort creation                    | Daily repo   | rt                                              | Creates a daily report of the specified date and saves it in Excel format.                                                               |  |  |
| runc | uun                             | wonthly re   | eport                                           | Creates a monthly report of the specified month and saves it in Excel format.                                                            |  |  |
| Mai  | ntenanco function               | Rack up      |                                                 | Makes backup of the setting value and data to a folder                                                                                   |  |  |
| wa   | menance function                | Back-up      |                                                 | Ivianes backup of the setting value and data backed up in the specified folder                                                           |  |  |
| L    |                                 | INCOULG      |                                                 |                                                                                                    |  |  |

#### 1.5 Storage

To store the hardware key and CD-ROM, avoid the following places:

- The ambient temperature exceeds the range +5°C to +45°C.
- The daily average temperature exceeds +35°C.
- The ambient humidity exceeds the range 10 to 90% RH or condensing places.
- Exposure to rain, water droplets, or direct sunlight, or near heating apparatus.
- Exposure to excessive vibration or impact.
- Exposure to much dust, corrosive gas, salty environment, or oil mist.
- Pieces of metal or similar substances are scattered.
- Exposure to strong magnetic fields or large exogenous noise.

#### 1.6 After-sales service

If a defect in quality is found within one year from the purchase of the product, or within 18 months of its manufacture, whichever is earlier, and the responsibility for the cause of such defect lies with Mitsubishi Electric Corporation, we will provide a replacement with no charge.

However, a charge will be made for the replacement in the cases as listed below even within one year after the purchase.

- · When the defect arises from an incorrect operation
- · When the defect arises from a misuse

In addition, a charge will be made for the service maintained for the product purchased before more than one year.

#### 1.7 Disposal

Dispose of the product in compliance with the laws and regulations determined by the local government.

## CHAPTER 2 PREPARATIONS FOR USE

To operate this software, **Microsoft Excel is separately required** on the computer to which the software is installed.

For the usable versions of Microsoft Excel, see the operating environment listed below.

## 2.1 Operating environment

The system environment necessary for this software to operate correctly is as shown below.

| Item                            | Details                                                            |
|---------------------------------|--------------------------------------------------------------------|
| OS (basic software)             | English version of Microsoft Windows 10 Pro (32 bits/64 bits)      |
| Required software <sup>*1</sup> | English version of Microsoft Excel                                 |
|                                 | 2016(32bits,64bits) / 2019(32bits,64bits)                          |
| CPU                             | As recommended for the operating system                            |
| Memory <sup>*2</sup>            | As recommended for the operating system                            |
| Hard disk <sup>*2</sup>         | Software: Approx. 100 MB or more, Data: 8 GB or more* <sup>3</sup> |
| CD-ROM drive                    | 1 drive (for installing the software)                              |
| LAN                             | 10/100/1000BASE-T ×1                                               |
| USB connector (Type A)          | 1 connector (for connecting the hardware key)                      |
| Display resolution              | 800×600 pixels or more                                             |
| Display color                   | 256 colors or more                                                 |

\*1 Excel purchased and downloaded at Microsoft Store can not be used. Please use packaged version.

- \*2 Note that the required memory and available hard disk space may vary depending on the system environment.
- \*3 Shows the capacity required when the product is used with 8 subsystems connected at the maximum.

#### 2.2 Installing the software

You can install this software easily using the special installer.

When setting up this software for the first time, make sure to read this chapter before executing the set-up.

- \* To install the software, it is necessary to log in the computer as a user having an
- administrator authority.
- \* This software can be installed on one client computer.
- \* The hardware key is not used during installation. It is used at the startup (during startup).

#### 2.2.1 Preparing for the installation

- (1) Insert the CD-ROM storing this software into the CD drive of the computer.
- (2) The browser starts up automatically. Click the link of "English".

| F:\ReadMe.html | P - → × @ Daily Monthly Report Sof× ① ☆ ☆ |
|----------------|-------------------------------------------|
| Daily          | Nonthly Report Software                   |
|                | Select Language                           |
|                | English                                   |
|                | Simplified Chinese                        |

\*If the software does not start up automatically, open the CD drive using the Explorer and execute "ReadMe.html."

(3) The installation screen shown below will be displayed.

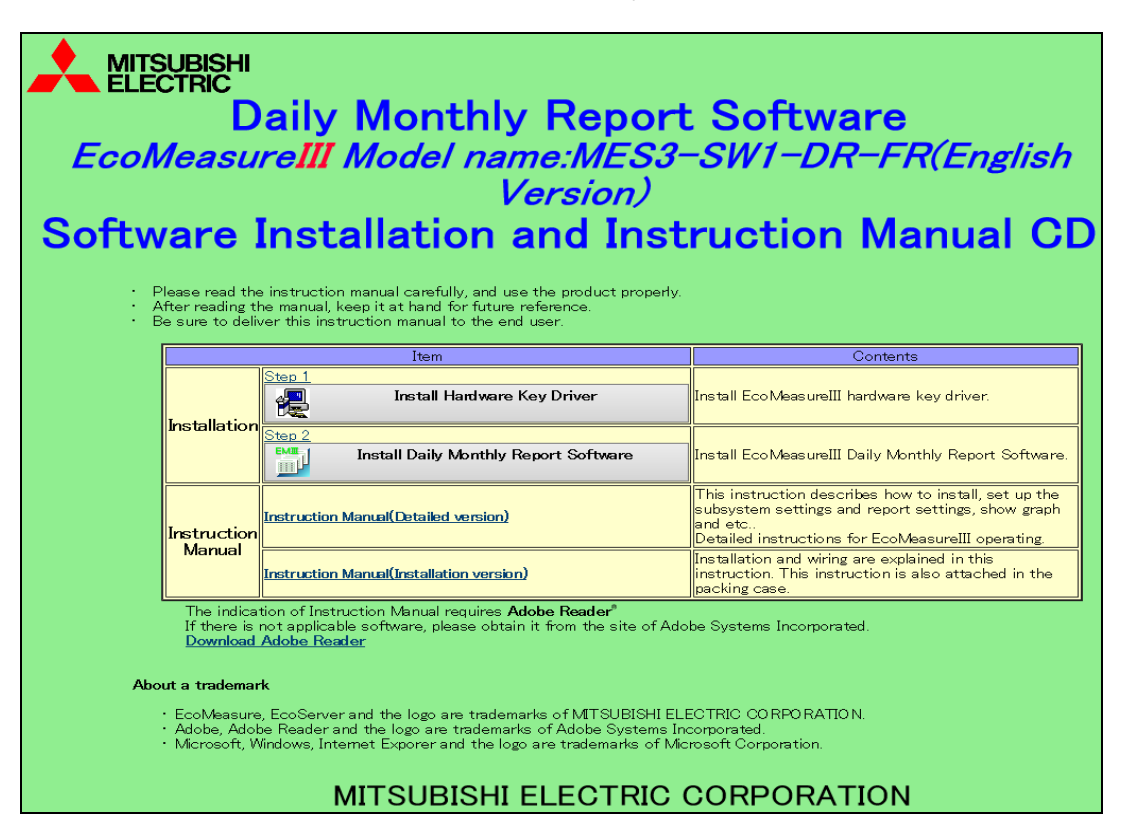

## 2.2.2 Installing the device driver for the hardware key

(1) Click on [Install Hardware key Driver] in the installation screen. Click on the [Run] button to start up the installer.

If the user account control screen as shown on the right appears, click on the [Yes] button to continue the installation.

| Iser Account Control           Do you want to allow the following program to make changes to this computer? |                    |                                                      |                                                         |                            |        |
|----------------------------------------------------------------------------------------------------|--------------------|------------------------------------------------------|---------------------------------------------------------|----------------------------|--------|
|                                                                                                    |                    | Program name:<br>Verified publisher:<br>File origin: | Sentinel LDK<br><b>SafeNet, Inc.</b><br>Hard drive on t | this computer              |        |
| 🖌 N                                                                                                    | how <u>d</u> etail | s                                                    |                                                         | Yes No.                    |        |
|                                                                                                    |                    |                                                      | <u>Change w</u>                                         | vhen these notifications : | appear |

#### (2) Click on the [Next] button.

| 🛃 Sentinel Runtime Setup                                                                                                    |                                                                                                    |
|----------------------------------------------------------------------------------------------------|----------------------------------------------------------------------------------------------------|
|                                                                                                    | Welcome to the Sentinel Runtime<br>Installation Wizard                                                                                                    |
|                                                                                                    | It is strongly recommended that you exit all Windows programs<br>before running this setup program.                                                                                                    |
| $x = \frac{x_0^2}{w} = \frac{x_0^2 + y_0^2}{w} = \frac{x_0 + y_0^2}{w} = \frac{x_0 + y_0^2}{w} = x_$ | Click Cancel to quit the setup program, then close any programs<br>you have running. Click Next to continue the installation.                                                                              |
| **************************************                                                                                                    | WARNING: This program is protected by copyright law and<br>international treaties.                                                                                                    |
|                                                                                                    | Unauthorized reproduction or distribution of this program, or any<br>portion of it, may result in severe civil and criminal penalties, and<br>will be prosecuted to the maximum extent possible under law. |
| 2 7 8 40,00 10                                                                                                    | < Back Next > Cancel                                                                                                    |

(3) The screen shown below is displayed.

The License Agreement is displayed. Select [I accept the license agreement] and click on the [Next] button. The installation is started.

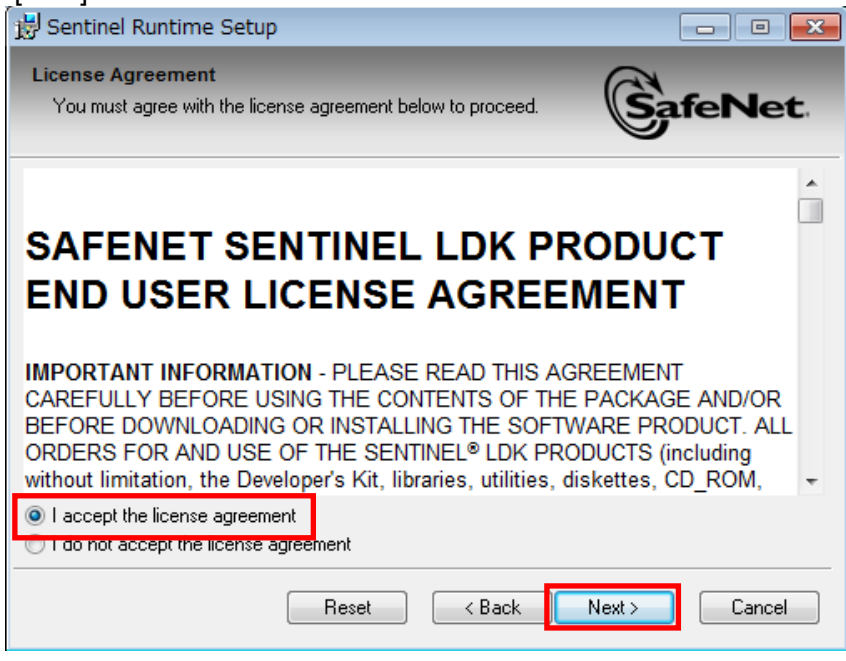

(4) The completion screen of the installation is displayed. Click on the [Finish] button and the installation is completed.

| 😸 Sentinel Runtime Setup                                                                                                    |                                                                                                    |
|----------------------------------------------------------------------------------------------------|----------------------------------------------------------------------------------------------------|
| GafeNet                                                                                                    | Sentinel Runtime has been successfully installed.                                                                                                    |
| <ul> <li>and C. and D and a second and a second and a</li></ul>                                                                                                    | The Sentinel HASP Run-time Environment uses<br>port 1947 to communicate with local and remote<br>components. If you use a firewall, ensure that it<br>does not block this port. |
| LC AL * 55 mV 40<br>* 322 max 5<br>* 5 m 102 max 5<br>* 5 m 102 max 5<br>5 m 102 max 5<br>5 m 102 max 5<br>5 m 102 max 5<br>5 m 102 max 5<br>0 * C 1 max 6<br>0 * C 1 max 6<br>0 * C 1 max 7<br>0 * C 1 max 7<br>0 | Click the Finish button to exit this installation.                                                                                                    |
|                                                                                                    | < Back Finish Cancel                                                                                                    |

#### (5) Connecting the hardware key

Connect the hardware key to the USB port on the computer.

Use the Device Manager to check that the hardware key has been recognized.

| 🚔 Device Manager                                            |   |
|-------------------------------------------------------------|---|
| <u>File Action View H</u> elp                               |   |
|                                                             |   |
| DE ATA/ATAPI controllers                                    | * |
| ⊳ · ─── Keyboards                                           |   |
| Mice and other pointing devices                             |   |
| D - Monitors                                                |   |
| Network adapters                                            |   |
| Ports (COM & LPT)                                           |   |
| Processors                                                  |   |
| Sound, Video and game controllers                           |   |
| Juiversal Serial Bus controllers                            |   |
| Intel(R) ICH9 Family USB Universal Host Controller - 2934   |   |
| Intel(R) ICH9 Family USB Universal Host Controller - 2935   |   |
| Intel(R) ICH9 Family USB Universal Host Controller - 2936   |   |
| 🏺 Intel(R) ICH9 Family USB Universal Host Controller - 2939 |   |
| Intel(R) ICH9 Family USB2 Enhanced Host Controller - 293A   | E |
| 🚽 🚽 SafeNet Inc. HASP Key                                   |   |
| 🛶 📮 SafeNet Inc. Sentinel HL Key                            |   |
| 🚽 🚽 SafeNet Inc. USB Key                                    |   |
| USB Root Hub                                                |   |
| USB Root Hub                                                |   |
|                                                             |   |
|                                                             |   |
|                                                             | + |
|                                                             |   |
|                                                             |   |

\* Refer to the online help or other manuals provided with the used operating system for the procedure to display the Device Manager.

## 2.2.3 Installing EcoMeasure III

- (1) Click on [Install Daily Monthly Report Software] in the installation screen. Click on the [Run] button.
  - \* If the screen as shown on the right is displayed, click on the [Yes] button to continue the installation.

| 😗 User | Account Control                                                                                        |                                                                       |  |
|--------|----------------------------------------------------------------------------------------------------|-----------------------------------------------------------------------|--|
| ٢      | Do you want to allow the following program from an unknown publisher to make changes to this computer? |                                                                       |  |
|        | Program name:<br>Publisher:<br>File origin:                                                            | Mes3Sw1DrEnSetup.exe<br><b>Unknown</b><br>Hard drive on this computer |  |
| 🕑 Sł   | now details                                                                                            | Yes No                                                                |  |
|        |                                                                                                    | Change when these notifications appear                                |  |

\* Please launch [Mes3Sw1DrenSetup.exe] in [MES3-SW1-DR-EN] folder from explorer when EXE file is not

allowed to launch by a HTML.

(2) The InstallShield Wizard screen for the Daily Monthly Report Software is displayed. Click on the [Next] button.

| Model:MES3-SW1-DR-FR(Er | nglish Version) Daily Monthly Report Software 🛛 🗾                                                                                                    |
|-------------------------|----------------------------------------------------------------------------------------------------|
|                         | Welcome to the InstallShield Wizard for<br>Model:MES3-SW1-DR-FR(English Version) Daily<br>Monthly Report Software                                             |
|                         | The InstallShield Wizard will install<br>Model:MES3-SW1-DR-FR(English Version) Daily Monthly<br>Report Software on your computer. To continue, click<br>Next. |
|                         |                                                                                                    |
|                         | < <u>B</u> ack                                                                                                    |

(3) Read the displayed License Agreement and click on the [Yes] button if you agree with its terms.

| Model:MES3-SW1-DR-FR(English Version) Daily Monthly Report Software                                                                                                    |  |  |  |  |  |  |
|----------------------------------------------------------------------------------------------------|--|--|--|--|--|--|
| License Agreement Please read the following license agreement carefully.                                                                                                    |  |  |  |  |  |  |
| Press the PAGE DOWN key to see the rest of the agreement.                                                                                                    |  |  |  |  |  |  |
| SOFTWARE USE AGREEMENT PLEASE READ THE FOLLOWING AGREEMENT CAREFULLY. THIS SOFTWARE USE AGREEMENT IS APPLIED TO THE SOFTWARE, WHICH IS PRODUCTED AND SOLD BY MITSUBISHI ELECTRIC CORPORATION. "SOFTWARE" SHALL INDICATE THE PROGRAMS IN RECORDING MEDIA AND ALL OF THE DOCUMENTS.  1.LICENSE. Mitsubishi Electric Corporation hereby grants you a non-exclusive license to install and use the Software. The enclosed Computer Program has to be used only on a single computer at a time and only by one user at a time subject to the terms of this |  |  |  |  |  |  |
| Do you accept all the terms of the preceding License Agreement? If you select No, the setup will close. To install Model:MES3-SW1-DR-FR(English Version) Daily Monthly Report Software, you must accept this agreement.                                                                                                    |  |  |  |  |  |  |
| < <u>B</u> ack Yes <u>N</u> o                                                                                                    |  |  |  |  |  |  |

If the [No] button is selected (if you do not agree with the terms of the License Agreement), the installation is terminated.

(4) Select the installation destination and click on the [Next] button to start the installation.

| Model:MES3-SW1-DR-FR(English Version) Daily Monthly Report Software                                                 | 3 |
|----------------------------------------------------------------------------------------------------|---|
| Choose Destination Location<br>Select folder where setup will install files.                                        |   |
| Setup will install Model:MES3-SW1-DR-FR(English Version) Daily Monthly Report Software<br>in the following folder.  |   |
| To install to this folder, click Next. To install to a different folder, click Browse and select<br>another folder. |   |
|                                                                                                    |   |
| Destination Folder                                                                                                  |   |
| C:\Mitsubishi\MES3-SW1-DR-EN\                                                                                       |   |
| InstallShield                                                                                                    |   |
| < <u>B</u> ack Next > Cancel                                                                                        | ] |

\* By default, the software is installed in "C:\Mitsubishi\MES3-SW1-DR-EN\."

(5) When the screen shown below is displayed, click on the [Finish] button. The installation is completed.

| Model:MES3-SW1-DR-FR(English Version) Daily Monthly Report Software |                                                                                                    |  |  |  |  |
|---------------------------------------------------------------------|----------------------------------------------------------------------------------------------------|--|--|--|--|
|                                                                     | InstallShield Wizard Complete<br>Setup has finished installing Model:MES3-SW1-DR-FR(English<br>Version) Daily Monthly Report Software on your computer. |  |  |  |  |
|                                                                     | < <u>B</u> ack <b>Finish</b> Cancel                                                                                                    |  |  |  |  |

\* Depending on the environment being used, the restart of the computer may be required after the completion of the installation. In such a case, follow the displayed message and restart the computer.

#### 2.3 Uninstalling the software

When this software is no longer necessary, it can be easily deleted from the computer using the installer.

\* To uninstall the software, it is necessary to log in the computer as a user having an administrator authority.

#### 2.3.1 Uninstalling EcoMeasure III

- Open the Control Panel and uninstall the program. On Windows 8.1 / 10 : Select "Programs" – "Uninstall a program"
- (2) Select "Model: MES3-SW1-DR-FR(English Version) Daily Monthly Report Software" from the list and then click on the "Uninstall" or "Delete" button.

| Programs and Features                                        |                                                                                      |                 |           |                 |                        | _       |                | ×        |
|--------------------------------------------------------------|--------------------------------------------------------------------------------------|-----------------|-----------|-----------------|------------------------|---------|----------------|----------|
| ← → × ↑ 🖬 > Control Panel > Programs > Programs and Features |                                                                                      |                 | ē         | Search Programs | and Features           |         |                | Q        |
| Control Panel Home                                           | Uninstall or change a program                                                        |                 |           |                 |                        |         |                |          |
| View installed updates                                       | To uninstall a program, select it from the list and then click Uninstall, Change, or | Repair.         |           |                 |                        |         |                |          |
| Turn Windows features on or<br>off                           | Organize 👻 Uninstall                                                                 |                 |           |                 |                        |         |                | 2        |
|                                                              | Name                                                                                 | Publish         | ner       |                 | Installed On           | Size    | Version        |          |
|                                                              | Excel     Microsoft Edge                                                             | Excel<br>Micros | oft Corp  | oration         | 1/7/2021<br>11/18/2020 |         | 1.0<br>84.0.52 | 2.52     |
|                                                              | Microsoft Office Professional Plus 2019 - en-us                                      | Micros          | oft Corp  | oration         | 1/7/2021               |         | 16.0.10        | 730.2010 |
|                                                              | C Microsoft OneDrive                                                                 | Micros          | oft Corp  | oration         | 1/7/2021               | 119 MB  | 19.043.        | 0304.001 |
| L                                                            | Model:MES3-SW1-DR-FR(English Version) Daily Monthly Report Software                  | MITSUE          | BISHI ELE | CTRIC CORPOR    | 1/7/2021               | 7.94 MB | 1.1.0.0        |          |
|                                                              | <ul> <li>Outlook</li> </ul>                                                          | Outloo          | k         |                 | 1/7/2021               |         | 1.0            |          |
|                                                              | PowerPoint                                                                           | PowerF          | Point     |                 | 1/7/2021               |         | 1.0            |          |
|                                                              | Sentinel Runtime                                                                     | Thales          |           |                 | 1/7/2021               | 21.3 MB | 8.13.45        | 217.6000 |
|                                                              | - word                                                                               | word            |           |                 | 1/1/2021               |         | 1.0            |          |
|                                                              | ¢                                                                                    |                 |           |                 |                        |         |                | ,        |
|                                                              | MITSUBISHI ELECTRIC CORPORATION Product version: 1.1.0.0<br>Size: 7.94 MB            |                 |           |                 |                        |         |                |          |

(3) The confirmation message will be displayed. Click on the [Yes] button. The uninstallation is started.

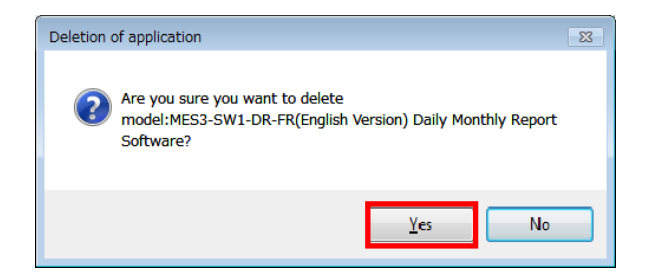

(4) Click on the [Finish] button. The uninstallation is completed.

| Model:MES3-SW1-DR-FR(English Version) Daily Monthly Report Software |                                                                                                    |  |  |  |  |
|---------------------------------------------------------------------|----------------------------------------------------------------------------------------------------|--|--|--|--|
|                                                                     | InstallShield Wizard Complete<br>Setup has finished installing Model:MES3-SW1-DR-FR(English<br>Version) Daily Monthly Report Software on your computer. |  |  |  |  |
|                                                                     | < <u>B</u> ack Finish Cancel                                                                                                    |  |  |  |  |

\* The specific consumption CSV folders and report folders which have been created during use will not be deleted.

Note that the setting data will be deleted.

#### 2.3.2 Uninstalling the device driver for the hardware key

- (1) In the Control Panel, select the device driver for the hardware (\*) using "Programs" "Uninstall a program", and click on the "Uninstall" or "Delete" button.
  - \* The name of the device driver for the hardware differs as shown below depending on the version being used.
    - "Sentinel Runtime" "HASP SRM Run-time" "HASP HL Drive Driver" "HASP Device Driver"

| Programs and Features                                      |                                                                                                    |                                                                   |                                                |                               |                                                                                    | 1                 |                                                                      | ×                            |
|------------------------------------------------------------|----------------------------------------------------------------------------------------------------|-------------------------------------------------------------------|------------------------------------------------|-------------------------------|------------------------------------------------------------------------------------|-------------------|----------------------------------------------------------------------|------------------------------|
| $\leftarrow$ $\rightarrow$ $\checkmark$ $\bigstar$ Control | Panel > Programs > Programs and Features                                                                                                    | *                                                                 | Ō                                              | Search Prog                   | rams and Features                                                                  |                   |                                                                      | R                            |
| Control Panel Home                                         | Uninstall or change a program                                                                                                    |                                                                   |                                                |                               |                                                                                    |                   |                                                                      |                              |
| View installed updates                                     | To uninstall a program select it from the list and then click Uninsta                                                                                      | I Change or Repair.                                               |                                                |                               |                                                                                    |                   |                                                                      |                              |
| Turn Windows features on or                                | lo annistan a program, select it nom tile ist and tilen ellek onnista                                                                                      | i, change, or nepan                                               |                                                |                               |                                                                                    |                   |                                                                      |                              |
| off                                                        | Organize 🔻 Uninstall                                                                                                    |                                                                   |                                                |                               |                                                                                    |                   |                                                                      | ?                            |
|                                                            | Name                                                                                                    | Publish                                                           | ier                                            |                               | Installed On                                                                       | Size              | Version                                                              |                              |
|                                                            | <ul> <li>Excel</li> <li>Microsoft Edge</li> <li>Microsoft OneDrive</li> <li>Outlook</li> <li>PowerPoint</li> <li>Sentinel Runtime</li> <li>Word</li> </ul> | Excel<br>Micross<br>Micross<br>Outloo<br>Powerf<br>Thales<br>Word | oft Corp<br>oft Corp<br>oft Corp<br>k<br>Point | oration<br>oration<br>oration | 1/7/2021<br>11/18/2020<br>1/7/2021<br>1/7/2021<br>1/7/2021<br>1/7/2021<br>1/7/2021 | 119 MB<br>21.3 MB | 1.0<br>84.0.52<br>16.0.10<br>19.043,<br>1.0<br>1.0<br>8.13.45<br>1.0 | 2.52<br>730.2010<br>3304.001 |
|                                                            | Thales Product version: 8.13.45217.60000<br>Size: 21.3 MB                                                                                                  |                                                                   |                                                |                               |                                                                                    |                   |                                                                      | >                            |

(2) When the confirmation message is displayed, click on the [Yes] button. The uninstallation is executed.

(There is no message displayed to indicate that the uninstallation has finished. When the uninstallation has been completed, the program name is deleted from the list.)

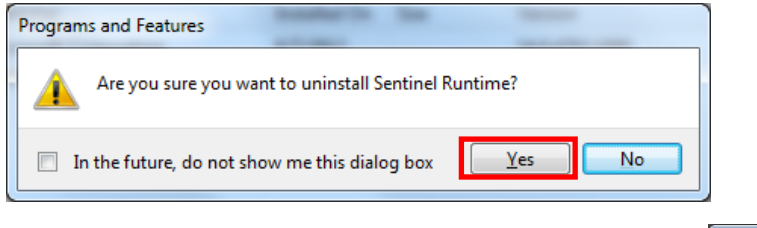

\* If a screen as shown on the right is displayed, click on the [Yes] button to continue the uninstallation.

| 😯 Use | er Account Control                                                                                     |                                                                                  |  |  |  |  |
|-------|----------------------------------------------------------------------------------------------------|----------------------------------------------------------------------------------|--|--|--|--|
| Û     | Do you want to allow the following program from an unknown publisher to make changes to this computer? |                                                                                  |  |  |  |  |
|       | Program name:<br>Publisher:<br>File origin:                                                            | C\Windows\Installer\171b938.msi<br><b>Unknown</b><br>Hard drive on this computer |  |  |  |  |
| : ک   | Show details                                                                                           | Yes No                                                                           |  |  |  |  |
|       |                                                                                                    | Change when these notifications appear                                           |  |  |  |  |

Memo

## Software License Agreement

This "Software License Agreement" (hereinafter called this "Agreement") applies to this software produced and sold by Mitsubishi Electric Corporation (hereinafter called the "Company"). The term "Software" means the programs on storage media and also all related documentation.

#### Article 1 (Right of Use)

Through this Agreement, the Company agrees to provide the user with the right of use and the user accepts the following conditions and agrees not to transfer this right of use to any other person and agrees that the right of use is not exclusive.

#### Article 2 (Software Duplication)

The user shall not copy all or any part of this software. However, copying will be allowed in the cases covered by (1) below.

(1) For reasons of safety measures for this software, it is possible to copy it with the purpose of using it exclusively on a specified computer. However, this only applies to software on which the Company has altered this software to make it possible to copy it.

#### Article 3 (Use on Other Than Specified Computers)

There shall be no use on computers other than those specified. However, in the situations outlined below, temporary use on a computer other than that specified shall be possible, provided that the use is only until the situation has ended.

(1) When the specified computer cannot be used due to work such as maintenance inspections, adjustments, or failures.

(2) When the installation of the specified computer has not yet been completed.

#### Article 4 (Restriction of Liability)

(1) The Company does not guarantee that this software is appropriate or useful for any specific objective of the user.

(2) The Company will accept no liability for any damages suffered by the user or for any claims placed on the user by a third party which arise as a result of the user exercising the right of use as approved by this Agreement.

#### Article 5 (Alteration of the Software by user)

The user shall not be allowed to change this software without written permission from the Company. Also, the Company shall accept no responsibility for software changed by the user.

#### Article 6 (Copyright)

The copyright for this software belongs to the Company. The copyright for any copies made as regulated in Article 2 also belongs to the Company. However, the storage media on which this software is recorded do not belong to the Company.

#### Article 7 (Confidentiality)

The users shall treat this software, its copies, and all related materials as confidential and shall not disclose any of them.

The user shall not disclose to a third party any confidential information concerning the work of the Company which has been learned based on this Agreement.

#### Article 8 (Term of Contract)

This Agreement shall continue to be effective from the time the user agrees with this Agreement and installs this software until the time the agreement loses effect in the cases in each item below.

(1) The user may end the right of use within one (1) month of notifying the Company in writing.

(2) The Company may end the right of use if the user violates any of the terms of this Agreement.

#### Article 9 (Prohibition of Export)

Unless written permission is obtained from the Company in advance, the user shall not take or send this software out of Japan.

#### Article 10 (Termination)

When the right of use in this Agreement is terminated, within one (1) month from the date of that termination the original and copies and all printed matter, etc., of this software must be returned to the Company, or else a certificate to prove that these have been destroyed must be sent to the Company. All costs for the returning and/or destruction shall be borne by the user.

# Daily Monthly ReportSoftware EcoMeasureIII

Please refer to our website for service network. Our website address: https://www.mitsubishielectric.com/fa/

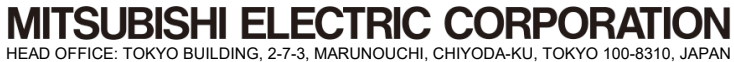